## ビューア画面 右クリックメニューの詳細

ストックボードでは、**画面上で右クリック**をすると様々な設定ができる右クリックメニュ ーが表示されます。

| 更新                  |             | 直近30分の上昇銘柄(+0.5%     |            |            |     |                |  |
|---------------------|-------------|----------------------|------------|------------|-----|----------------|--|
| 柄名                  |             | 市場                   | 01         | 株価(約       | 终値) | 0              |  |
|                     | ボ           | 一ド表示                 | R          |            |     | 2              |  |
| 246.25              | -           | 覧表示                  |            |            |     | - 64           |  |
| 70795               | ス           | クリーコ                 | こと         | 7銘柄登録      | ł   |                |  |
| 192<br><b>7</b> – 1 | ŦP          | -ト表示                 |            |            | I   |                |  |
| - <b>i</b> =        | 新           | しいりん                 | ۲°97       | 『チャート表示    | E I |                |  |
| スト電                 | î           | 業情報表                 | 天          |            |     |                |  |
| 黑天                  | <b>*</b> -  | ·4∧°->*∄             | 天          |            |     |                |  |
| 日本                  | 選           | 択銘柄の                 | D消去        | Ξ          |     |                |  |
| コマー                 | ~           | 46 +3122 +1          | -          |            |     |                |  |
| クヤマ                 | Ŧ           | 运行的理想<br>            | τ.         |            |     |                |  |
| エコス                 | Ŧ           | 3石(内)月Z              | <u> </u>   | _          |     |                |  |
| 越工                  | 创           | 期状態(                 | 二戻 9       |            |     |                |  |
| 新電                  | /( <u>a</u> | 番を元に                 | 二戻 9       |            |     |                |  |
| リナッ                 | 列           | 幅を元に                 | 戻す         | F          |     |                |  |
| 山裂                  | 項           | 目表示語                 | 腚          |            |     |                |  |
|                     | 偙           | 细砂中                  |            |            |     |                |  |
| - 2                 |             | おりおくべた<br>- ^ トサノフドズ | T III      |            |     |                |  |
| SSO                 | 74          | ンドツ1へ 3<br>ヘトフルノルガ   | eye<br>kas |            |     |                |  |
| ースト                 | 14          | ノドハウ1//3             | ege<br>tat |            |     |                |  |
| イビン                 | 17          | の向ぐる                 | E.<br>E.   |            |     |                |  |
| 和銀                  | 9           | )* 147999            | 時の         | 割作設定<br>コー | '   |                |  |
| 兼産:                 | 7           | -9&CS                | V C1       | 科子         |     |                |  |
| 光商                  | ED          | 刷                    |            |            |     |                |  |
| 周波                  | 7°          | リンター設定               | È          |            |     |                |  |
| ンリン                 | -۶          | ジン設定                 |            |            |     |                |  |
| 本コーフィ               | λ.          |                      |            |            | 111 | - <sup>-</sup> |  |

**ボード表示**…選択銘柄(複数可)をボード表示 ー覧表示…選択銘柄(複数可)を一覧表示 スクリーニング銘柄登録…選択銘柄(複数可)を銘柄登録 **チャート表示**…選択銘柄をチャート表示(ダブルクリックでも OK) 新しいウィントウでチャート表示…選択銘柄を別画面でチャート表示 企業情報表示…選択銘柄の財務・業績を表示 ホームページ表示…選択銘柄のホームページを表示 **選択銘柄の消去**…選択銘柄を消去 全銘柄選択…全表示銘柄を選択状態にします 全銘柄消去…全表示銘柄を消去 初期状態に戻す…すべての表示形式をリセットします 順番を元に戻す…「株価(終値)」等の各項目をドラッグ&ド ロップして自由に並び替えできますが、その並び替えた順 番を初期状態に戻します 列幅を元に戻す…「銘柄名」や「株価(終値)」等の各項 目の枠線を左右にドラッグするとその横幅を伸縮できま すが、その横幅を初期状態に戻します 項目表示設定…項目の表示/非表示を選択 **色調変更**…画面の背景色を黒 or 白に変更 **フォントサイズの変更**…文字の大きさを変更 **フォントスタイルの変更**…文字の太さを変更 行の高さ変更…行の間隔を変更 **ダブルクリック時の動作設定**…選択銘柄をダブルクリックした時の 動作の割当を設定。初期設定は日足チャートを表示 データを CSV で保存…表示データを CSV でファイル保存 印刷…表示画面の印刷 プリンター設定…プリンターの設定画面を呼出 マージン設定…ビューア画面の印刷時の余白を設定